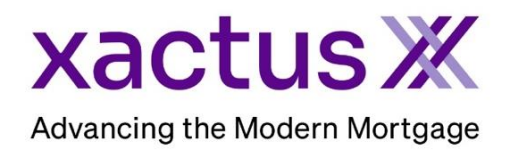

## How to Edit a Fraud ReportX Within Encompass® by ICE Mortgage Technology® (Xactus360)

#### 1. Start by logging in and opening the applicants loan file.

| ncompass View Loan Forms Verifs Tools Services Help                                                                                    |                                                                                                    |
|----------------------------------------------------------------------------------------------------|----------------------------------------------------------------------------------------------------|
| Home Pipeline Loan Trades Contacts Dashboard Reports                                                                                   |                                                                                                    |
| 🔓 Borrowers Kevin Testcase 🗸 🧭                                                                                                    | 📫 cfolter 🛛 🔒 🗶                                                                                                    |
| 9614 ORIOLE LANE         1**         Loan #: 1807000100         LTV: //           ANTHILL, MO 65488         Loan Amount:         DT: / | Rate:     Est Closing Date: //       ☐ Not Locked     ଛ       FS: William Disbrow                                                                                                    |
| ANTHILL, MO 65488 Loan Amount: DTt /                                                                                                   | <ul> <li>Not Locked</li> <li>FS: William Disbrow</li> <li>Forms Tools Services</li> <li>Access Lengers</li> <li>Access Lengers</li> <li>Search Product and Pricing</li> <li>Request Underwriting</li> <li>Order Appraisal</li> <li>Order Flood Certification</li> <li>Order Title &amp; Closing</li> <li>Order Doc Preparation</li> <li>Register MERS</li> <li>Order AVM</li> <li>Order Mortgage Insurance</li> <li>Order Fraud/Audit Services</li> <li>Request HMDA Management</li> <li>Order Additional Services</li> <li>Order Verifications</li> </ul> |

3. Click the order to edit and click Retrieve.

| om Service Providers |                        |                   |           |          |
|----------------------|------------------------|-------------------|-----------|----------|
| t Name 🔻             | Requested From         | For Borrower Pair | Status    | Date     |
| Fraud/Audit Services | Xactus - Fraud ReportX | Nickie Green      | Requested | 10/16/23 |
|                      |                        |                   |           |          |
|                      |                        |                   |           |          |
|                      |                        |                   |           |          |
|                      |                        |                   |           |          |
|                      |                        |                   |           |          |
|                      |                        |                   |           |          |
|                      |                        |                   |           |          |
|                      |                        |                   |           |          |
|                      |                        |                   |           |          |
|                      |                        |                   |           |          |
|                      |                        |                   |           |          |
|                      |                        |                   |           |          |
|                      |                        |                   |           |          |

4. Click View Report.

| Ordered Date<br>10-16-2023        | Report ID<br>7050477 | Packag<br>FRX_AI | je<br>LL    | Status<br>Completed                 | Loan Number<br>2308000154 | View Report |
|-----------------------------------|----------------------|------------------|-------------|-------------------------------------|---------------------------|-------------|
| 3orrower Details Borrowers Nam    | e                    |                  | SSN         | Address                             |                           |             |
| Borrower 1 Nickie                 | e Green              |                  | 123-00-3333 | 100 TERRACE AV, West Haven, CT 0651 | 16                        |             |
| Subject Property Address          |                      |                  |             |                                     |                           |             |
| 100 TERRACE AV, West Haven, CT 06 | 516                  |                  |             |                                     |                           |             |

5. Or you can retrieve the order from eFolder directly. Click eFolder.

| Home  | Pipeline | Loan        | Trades      | Contacts        | Dashboard     | Reports |         |            |                |                |   |
|-------|----------|-------------|-------------|-----------------|---------------|---------|---------|------------|----------------|----------------|---|
| 8 Bor | rowers   | Nickie Gree | en and Alan | Brown           | ~ 🗹           |         |         |            | Search AllRegs | 🖆 efolder      |   |
|       |          |             |             | 1 <sup>st</sup> | Loan #: 23080 | 00154   | LTV: // | Rate:      | Est Cl         | osing Date: // |   |
|       |          |             |             |                 | Loan Amount:  |         | DTI: /  | Not Locked | 🤱 F            | S: Xactus Test | ~ |

### 6. Then, click the order to edit and click Retrieve.

| Do                                     | cum                                                    | ents View Standard View | ✓ ↓ ②                | - |          |                  |        |         |             |        |              |               |
|----------------------------------------|--------------------------------------------------------|-------------------------|----------------------|---|----------|------------------|--------|---------|-------------|--------|--------------|---------------|
| Do                                     | Document Group (All Documents) V Stacking Order None V |                         |                      |   |          |                  |        | $\sim$  |             |        |              |               |
| Documents (4) 🔹 🕼 🖉 🗙 🌆 🔒 eConsent 🛛 R |                                                        |                         |                      |   | quest    | eDisclosures     | Re     | etrieve | Document Ma | anager | File Manager | Send 🔻        |
| Att                                    | Fo                                                     | Name 🔺                  | Description          |   | For Bor  | rower Pair       |        | Туре    |             | Access |              | For Milestone |
|                                        |                                                        | fraud                   |                      |   |          |                  | $\sim$ |         | ~           |        |              |               |
| ~                                      |                                                        | Fraud ReportX (7050477) | FRX_ALL              |   | Nickie ( | Green and Alan B | I      | Settlem | ent Service | AC, CL | FN, LD,      | 📕 Processin   |
|                                        |                                                        | Fraud ReportX (7058577) | FRX_ALL              |   | Nickie ( | Green and Alan B | l      | Settlem | ent Service | AC, CL | , FN, LD,    | 🔲 Processin   |
|                                        |                                                        | Fraud/Audit Services    | Fraud/Audit Services |   | Nickie ( | Green and Alan B | I      | Settlem | ent Service | AC, CL | , FN, LD,    | Processin     |
|                                        |                                                        | Fraud/Audit Services    | Fraud/Audit Services |   | Nickie ( | Green and Alan B | l      | Settlem | ent Service | AC, CL | , FN, LD,    | 📕 Processin   |

### 7. Click View Report.

| Xactus)                    | tgage FR <sup>x</sup> Fr | aud ReportX        |                          |                           |   |
|----------------------------|--------------------------|--------------------|--------------------------|---------------------------|---|
|                            |                          |                    |                          | 🔀 View Report             | ╡ |
| Ordered Date<br>10-16-2023 | Report ID<br>7050477     | Package<br>FRX_ALL | Status<br>Completed      | Loan Number<br>2308000154 |   |
| Borrower Details           |                          |                    |                          |                           |   |
| Borrowers                  | Name                     | SSN                | Address                  |                           |   |
| Borrower 1                 | Nickie Green             | 123-00-3333        | 100 TERRACE AV, West Hav | ven, CT 06516             |   |
| Subject Property Address   |                          |                    |                          |                           |   |
| 100 TERRACE AV, West Have  | n, CT 06516              |                    |                          |                           |   |
|                            |                          |                    |                          | Clos                      | e |

# 8. Either method will allow you to edit the report. Scroll to the section you need to edit and click Update.

| ORROWER DETAIL     | REPORT - NICK             | JE GREEN                                                                                                    |         |               |  |  |  |
|--------------------|---------------------------|----------------------------------------------------------------------------------------------------|---------|---------------|--|--|--|
| RiskIndicator 1    | Medium                    | The input SSN is invalid                                                                                            | Caution | Update        |  |  |  |
| RiskIndicator 2    | Medium                    | The input SSN/TIN may have been miskeyed                                                                            | Caution | <u>Update</u> |  |  |  |
| RiskIndicator 3    | Medium                    | Unable to verify phone number                                                                                       | Caution | Update        |  |  |  |
| RiskIndicator 4    | Medium                    | The input phone number is potentially invalid                                                                       | Caution | Update        |  |  |  |
| RiskIndicator 5    | Medium                    | The input date-of-birth was missing or incomplete                                                                   | Caution | <u>Update</u> |  |  |  |
| Follow-up Action 1 |                           | Verify phone (Directory Assistance, utility bill)                                                                   |         |               |  |  |  |
| Follow-up Action 2 |                           | Verify name with Address (via DL, utility bill, Directory Assistance, paycheck stub, or other Government Issued ID) |         |               |  |  |  |
| Follow-up Action 3 |                           | Verify name with Social (via SSN card, DL if applicable, paycheck stub, or other Government Issued ID)              |         |               |  |  |  |
| ROPERTY DETAIL F   | REPORT - 100 TE<br>Medium | RRACE AV, WEST HAVEN, CT 06516<br>Subject property county reported on FEMA disaster list                            | Caution | Update        |  |  |  |
|                    |                           |                                                                                                    |         |               |  |  |  |
| ARTICIPANT DETA    | IL REPORT                 |                                                                                                    |         |               |  |  |  |
| ARTICIPANT DETA    | IL REPORT                 | *** NO RISK INDICATORS FOUND ***                                                                                    |         |               |  |  |  |

9. Then, change the status of the Risk Indicator and type a comment. Once complete, click Update.

| Status             |                   |   |
|--------------------|-------------------|---|
| Cleared            |                   | ~ |
| Comment            |                   |   |
| Confirmed by Socia | al Security Card. |   |

10. This note will now be displayed on the report for all future viewings.

\_

|                 |               | SUMMARY OF FINDINGS                                                                                                    |              |         |         |
|-----------------|---------------|----------------------------------------------------------------------------------------------------|--------------|---------|---------|
| BORROWER DETAIL | REPORT - NICK | IE GREEN The input SSN is invalid                                                                                                    |              | Cleared | Update  |
|                 |               | Note Log:<br>Xactus Demo , 07/17/2023 , 02:46:59 PM - Status Change Caution -> Cleared<br>Xactus Demo , 07/17/2023 , 02:46:59 PM- Confirmed by Social Security Card. | $\leftarrow$ |         | <u></u> |

11. There is an additional section at the bottom of Summary of Findings to input any other information needed to clear the Risk Indicators. This section is called REMARKS. To add a new remark, click Add Comments.

| RiskIndicator 1                                                                                     | Medium                    | The input SSN is invalid                                                                                                    |                 | Caution | <u>Update</u> |  |  |
|----------------------------------------------------------------------------------------------------|---------------------------|----------------------------------------------------------------------------------------------------|-----------------|---------|---------------|--|--|
| RiskIndicator 2                                                                                     | Medium                    | The input SSN/TIN may have been miskeyed                                                                                                    |                 | Caution | Update        |  |  |
| RiskIndicator 3                                                                                     | Medium                    | Unable to verify phone number                                                                                                    |                 | Caution | Update        |  |  |
| RiskIndicator 4                                                                                     | Medium                    | The input phone number is potentially invalid                                                                                                    |                 | Caution | Update        |  |  |
| RiskIndicator 5                                                                                     | Medium                    | The input date-of-birth was missing or incomplete                                                                                                    |                 | Caution | Update        |  |  |
| Follow-up Action 1                                                                                  |                           | Verify phone (Directory Assistance, utility bill)                                                                                                    |                 |         |               |  |  |
| Follow-up Action 2                                                                                  |                           | Verify name with Address (via DL, utility bill, Directory Assistance, paycheck stub, or other Government Issued ID)                                                                                                    |                 |         |               |  |  |
| Follow-up Action 2                                                                                  |                           |                                                                                                    |                 |         |               |  |  |
| Follow-up Action 3                                                                                  |                           | Verify name with Social (via SSN card, DL if applicable, paycheck stub, or other Governme                                                                                                    | nent Issued ID) |         |               |  |  |
| Follow-up Action 2<br>Follow-up Action 3<br>ROPERTY DETAIL R<br>RiskIndicator 1                     | REPORT - 100 TE           | Verify name with Social (via SSN card, DL if applicable, paycheck stub, or other Governmerker and the second state of the second state of the seco | nent Issued ID) | Caution | <u>Update</u> |  |  |
| Follow-up Action 2<br>Follow-up Action 3<br>ROPERTY DETAIL F<br>RiskIndicator 1<br>ARTICIPANT DETAI | REPORT - 100 TE<br>Medium | Verify name with Social (via SSN card, DL if applicable, paycheck stub, or other Governm<br><b>RRACE AV, WEST HAVEN, CT 06516</b><br>Subject property county reported on FEMA disaster list                                                                                                    | nent Issued ID) | Caution | <u>Update</u> |  |  |

12. Type a remark in the box and click Update to save.

|                                | Add Comme                                       | ent    |        |              |
|--------------------------------|-------------------------------------------------|--------|--------|--------------|
|                                | Comment                                         |        |        |              |
|                                | SSN Risk Indicator Clea                         | ared.  |        |              |
|                                |                                                 | Cancel | Update | ←            |
| REMARKS<br>Xactus Demo , 07/11 | /2023 , 02:52:24 PM SSN Risk Indicator Cleared. |        |        | Add Comments |

PLEASE LET US KNOW IF YOU HAVE ANY QUESTIONS OR CONCERNS AND WE WILL BE HAPPY TO HELP.